## 呱呱网盘怎么用我来教你怎么玩呱呱网盘

<呱呱网盘怎么用?别担心,我这就教你。</p><img src="/sta tic-img/AarSJpTF0-VA904V5GXRlKD4u5VA8Zm2kDhjFLXx-e1UTI EnfqQb2rlsXKcOR9JK.jpg">首先,你得有个账号。要注册 账号很简单,打开呱呱网盘的官网,就能看到"注册"按钮。你填写好 邮箱和密码,然后点击下一步,完成了。注册完了之后,你就 可以登录了。输入你的邮箱和密码,点击登录按钮,就能进去了。这时 ,你就拥有了一片属于自己的空间,可以上传文件、下载文件,也可以 分享给朋友们。<img src="/static-img/odeF-h4R\_BKuRxd exFnwD6D4u5VA8Zm2kDhjFLXx-e1bmz3oDN-P2umuv8t3cnWPN 8L\_DBQSiwylia1TkNPx8zembrCT0QbpQfqBuvdhorXbSdtNVtOyk fVPLqwgQtnspw1DU2C7sKv5eGTtsMKT6ji4ErL0S9uk3QcmUj-siE KeGMswoSH40GszatndUGM\_.jpg">上传文件其实也很简单 。你只需要选择你想上传的文件,然后拖到网盘里或者点击"上传"按 钮,它就会开始传输啦。如果是大文件可能会有点慢,但别急,有时候 耐心等待一下效果更佳哦。下载呢,就是把网盘里的东西保存 到你的电脑上了。找一个想要下载的文件,用鼠标点它,然后点击"下 载",它就会开始传送给你电脑啦。<img src="/static-img/ oPNPkEZ6JG8TdJKDCYYgtKD4u5VA8Zm2kDhjFLXx-e1bmz3oDN-P2umuv8t3cnWPN8L\_DBQSiwylia1TkNPx8zembrCT0QbpQfqBu vdhorXbSdtNVtOykfVPLqwgQtnspw1DU2C7sKv5eGTtsMKT6ji4E rL0S9uk3QcmUj-siEKeGMswoSH40GszatndUGM\_.jpg"> 分享功能也是超级方便的。你选中一个或多个要分享的文件,然后右键 菜单里选择"分享",再选择你想添加的人,他们就收到了链接可以直 接进入查看啦。不过记得设置好权限,以免泄露隐私哦。最后 ,说说安全性问题。安全是王道,无论是在使用什么工具上,都不能忽 视这个问题。在这里建议定期更新密码,避免使用容易猜测到的信息作 为密钥。此外,如果发现任何可疑行为,最好及时联系客服处理吧。</

p><img src="/static-img/2A\_5lQdpX1DYqH3Qn3pCUaD4u5V A8Zm2kDhjFLXx-e1bmz3oDN-P2umuv8t3cnWPN8L\_DBQSiwylia 1TkNPx8zembrCT0QbpQfqBuvdhorXbSdtNVtOykfVPLqwgQtnsp w1DU2C7sKv5eGTtsMKT6ji4ErL0S9uk3QcmUj-siEKeGMswoSH40 GszatndUGM\_.jpg">总之,学会如何正确高效地使用呱呱网 盘,不仅能让你的数字生活变得更加便捷,还能保护好自己的数据安全 。希望这篇文章对您有所帮助! <a href = "/pdf/594277-呱呱 网盘怎么用我来教你怎么玩呱呱网盘.pdf" rel="alternate" downloa d="594277-呱呱网盘怎么用我来教你怎么玩呱呱网盘.pdf" target="\_ blank">下载本文pdf文件</a>